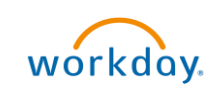

## Supplier Invoice Approval Overview

This Quick Reference Guide (QRG) is designed to walk a **Procurement Shopper**, or whoever is listed as the **Requester** if an Employee as Self assigned a cart to a Requisitioner, through the steps to review and approve a supplier invoice in Workday. Supplier Invoice Approval is required for all invoices of \$10,000 or higher. The Supplier Invoice Approval notification will be sent to whoever is listed as the Requester on the purchase order.

## **Procedure: Approve Supplier Invoice**

On the Workday Home screen:

1. Select the **Inbox** icon at the top-right corner.

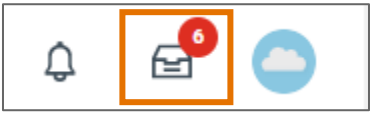

On the Inbox screen:

2. Select the relevant Supplier Invoice task under the Actions tab.

| Inbox                                                                                                    |                                                                                                    |
|----------------------------------------------------------------------------------------------------|----------------------------------------------------------------------------------------------------|
| Actions     Archive       Viewing: All     Viewest                                                                                                    | Review ☆ the second second se |
| Supplier Invoice: SI-000000710, Moniyan, Silvanna<br>on 02/16/2022 for \$20,000.00         C           15 day(s) ago - Effective 02/16/2022         C         C | For Supplier Invoice: SI-0000000710                                                                                                    |
| Parlam Inte Protection Against Dates &<br>Advantage State (UNIX), Annual<br>(UNIX)                                                                                                    | Overall Process Supplier Invoice: SI-0000000/10, Moniyan, Silvanna on 02/16/2022 for \$20,000.00 Overall Status In Progress                                                                                                    |
| Section 10 control in the sector limit.                                                                                                    | Details to Review           Supplier Invoice         Q.         Invoice Number         SI-0000000710         Status         In Progress         Match Status         Matched                                                                                                    |
| Republic Romannic America (and                                                                                                    | Payment Status Unpaid                                                                                                    |
| Regulation All Constraints, Research (1988)                                                                                                    | Company     The Rector & Visitors of the University of Virginia       Supplier     Moniyan, Silvanna                                                                                                    |
| Registrer Al Concernity American Land                                                                                                    | Remit-To Connection     Moniyan, Silvanna - Remit-To: Waco_14280       Currency     USD                                                                                                    |
| Installer, St. CONTENT, Statement and                                                                                                    | Approve Send Back Cancel                                                                                                    |

In the Review section:

- 3. Review the details of the supplier invoice on the screen.
- 4. If you wish to add attachments/packing slips, select the **Task Actions** icon at the top right and select **View Details**.

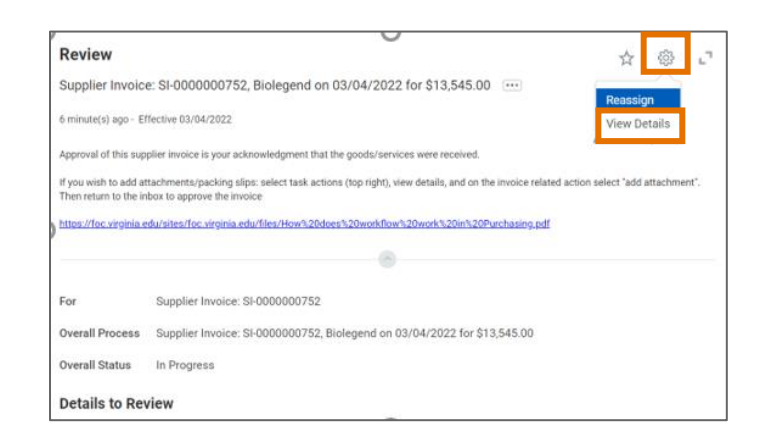

5. Select (...) related actions on the invoice and select Add Attachment under Supplier Invoice.

| View Even                         | t          |                                                                                                    |
|-----------------------------------|------------|----------------------------------------------------------------------------------------------------|
| Supplier Invo                     | ice: SI-00 | 000000752, Biolegend on 03/04/2022 for \$13,545.00                                                                                                    |
| For                               | Suppl      | ier Invoice: SI-000000752 🚥                                                                                                    |
| Overall Proces                    | s Suppl    | ier Invoice: SI-0000000752, Biolegend on 03/04/2022 for \$13,545.00                                                                                                    |
|                                   |            |                                                                                                    |
|                                   |            | ***                                                                                                    |
| Actions                           |            | Supplier Invoice                                                                                                    |
| Supplier Invoice                  | ⇒<         | Add Attachment 000000752                                                                                                    |
| Accounting                        | >          | Find Possible Duplicates                                                                                                    |
| Budget Date                       | >          | Invoice Number SI-0000000752 Status Approved                                                                                                    |
| budget bate                       |            | the second second |
| Favorite                          | >          | Match Status Matched Payment Status Unpaid                                                                                                    |
| Favorite<br>Navigate              | >          | Match Status Matched Payment Status Unpaid                                                                                                    |
| Favorite<br>Navigate<br>Reporting | >          | Match Status Matched Payment Status Unpaid<br>V Invoice Information V Invoice Reference Information                                                                                                    |

- 6. Add the attachment.
- 7. Return to the inbox to approve the invoice.
- 8. Select the **Approve** button to approve the request. Approving the invoice is your acknowledgment that you have received the goods/services in the quantity shown on the invoice.

You have successfully completed this task. It will now be routed based on the workflow.